# MHealthCoach

| M HealthCoach                                       | M HealthCoach     | M HealthCoach             |
|-----------------------------------------------------|-------------------|---------------------------|
| COVID-19 Screening<br>Questions<br>1. Do you have a | Screening Results | Employee<br>Health Status |
| Coupt •                                             |                   | John Smith California     |
| 1. Do you have a fever?                             | PASSED -          | Jane Doe Realto X         |
| Do you have a mamber of your                        | Send to Munager   |                           |
| Contra                                              |                   |                           |
| Employee                                            | No.               | Manager                   |

Organizations can stay compliant with the health and legal obligations to their employees, per CDC guidelines

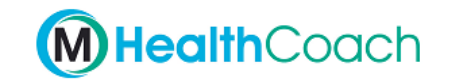

Employer Login

Welcome, what brings you here today?

Click "Employee Screening".

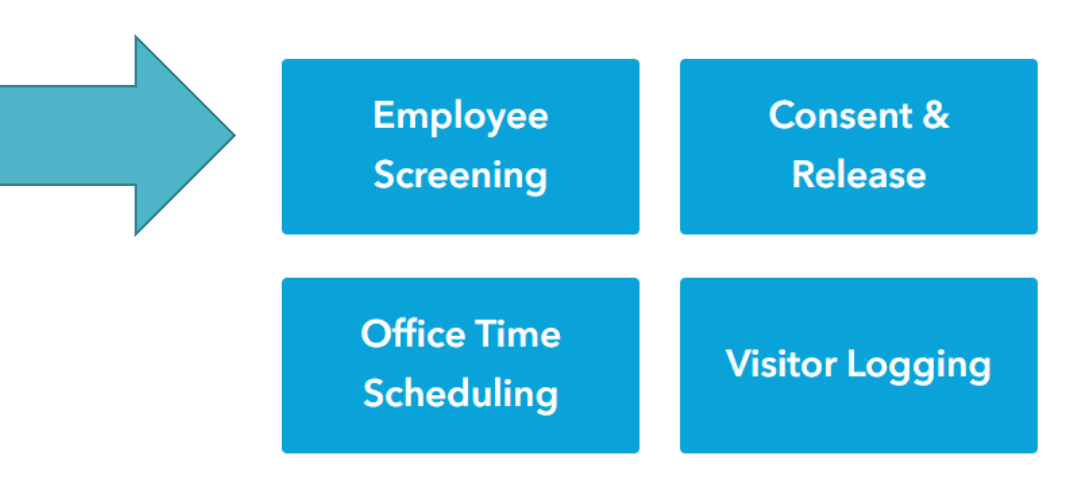

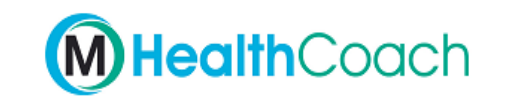

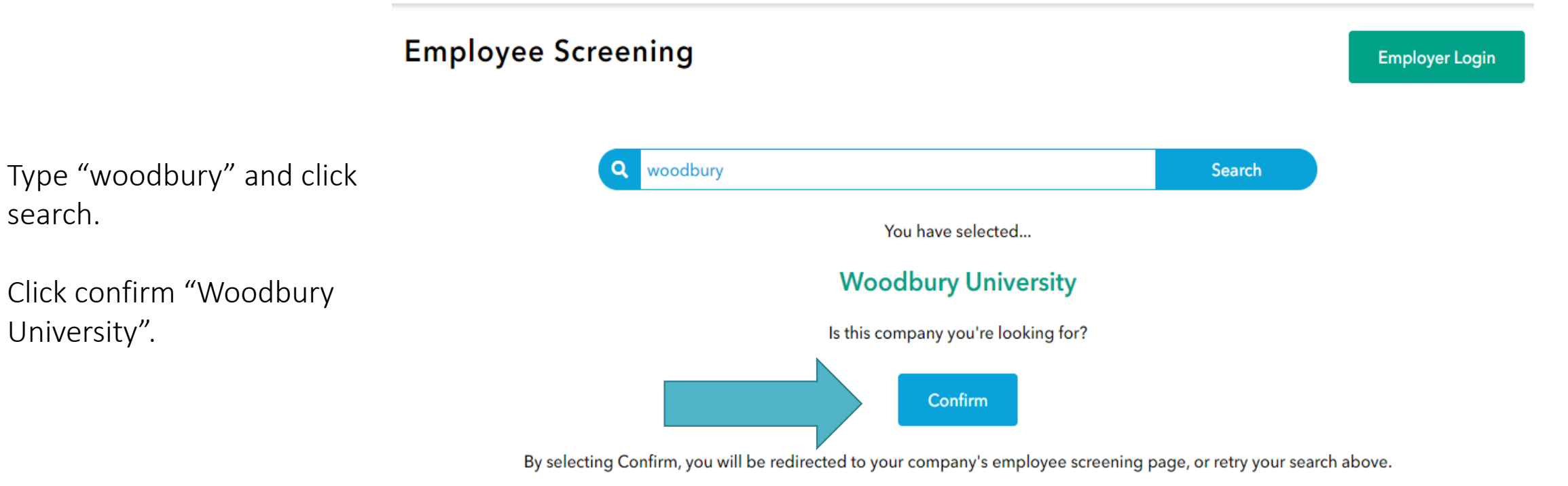

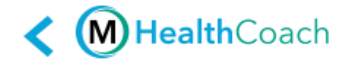

# **Screening Questions**

Do you currently have a fever of 100.4 degrees F or greater?

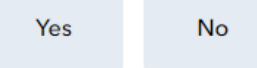

Have you had any one or more of these symptoms today or within the past 24 hours, which is new or not explained by another reason? Fever or chills Cough Shortness of breath or difficulty breathing Fatigue Muscle or body aches Headache New loss of taste, smell and/or appetite Sore throat Congestion or runny nose Nausea or vomiting Diarrhea

Are you currently waiting for a COVID-19 test result due to suspected exposure?

Yes No

Carefully read and answer all screening questions.

After answering your screening questions, please "click for result".

## Have you received a positive COVID-19 test result in the past 14 days?

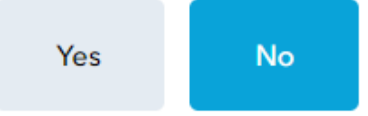

Have you had contact with anyone who has tested positive for COVID-19 in the past 14 days?

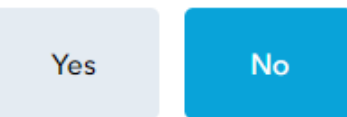

Have you had contact with anyone who is currently waiting for a COVID-19 test result due to suspected exposure?

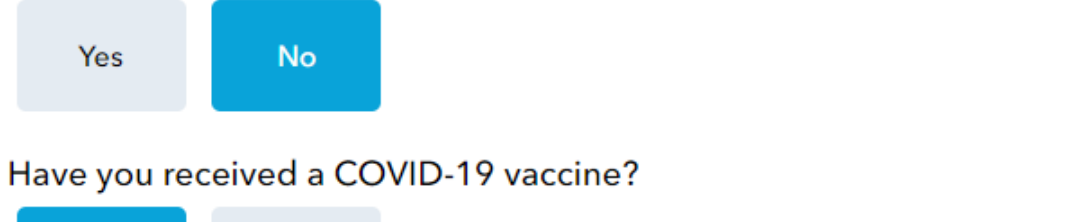

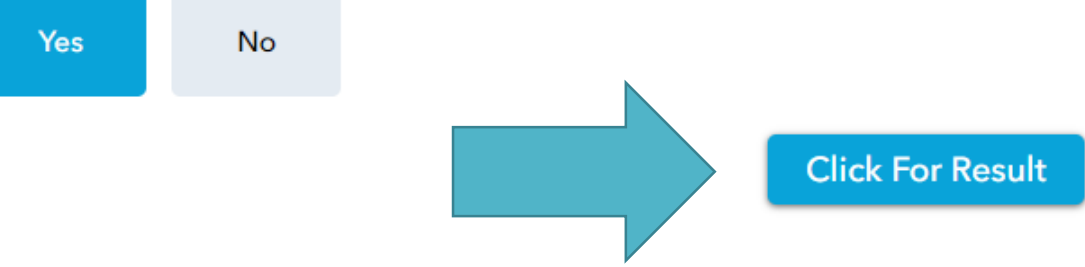

If this is your first time using MHealthCoach, please create an account by filling in the information.

You may choose to receive your daily health screening links and notifications via email\* or text message. \*please check spam/junk folders

After creating an account, a personalized and automated link will be sent daily.

# < M HealthCoach €

844.)

Please proceed to get a health badge and a personalized link in email. For returning users, this form will provide a health badge and resend the email.

| Department/<br>Location * |                                                                                                    |
|---------------------------|----------------------------------------------------------------------------------------------------|
| First Name *              | Enter first name                                                                                                    |
| Last Name *               | Enter last name                                                                                                    |
| Home Zip<br>Code *        | Please enter home zip code                                                                                                    |
| Employee Id               | Optional                                                                                                    |
| Email Address             | Enter email address                                                                                                    |
| Text Message              | Type your mobile number here - optional<br>(Standard messaging rates by your carrier may apply to receive text message on<br>your mobile phone. The text message will come from a number beginning with |

# Woodbury University Student Enrollment Agreement

Students please read and sign the agreement.

\*all users must complete this section in order to continue

#### WOODBURY UNIVERSITY STUDENT ENROLLMENT AGREEMENT

Woodbury University ("Woodbury" or "University") looks forward to welcoming you to campus to begin or resume your studies. As we are sure you can appreciate, these are unusual and uncertain times, and as such, we must make sure that you understand the inherent risks posed by the 2019 novel coronavirus disease ("COVID-19"), and the terms and conditions that will govern your presence on campus this 2020-21 academic year.

#### Risks Associated with COVID-19

COVID-19 is a highly contagious, life-threatening disease declared by the World Health Organization to be a global pandemic. Though we are taking preventative measures that we hope will reduce the spread of COVID-19, we cannot guarantee that you will not be exposed to or contract COVID-19, or other infectious diseases, by being on campus and/or engaging in Woodbury programs and activities.

#### Adherence to Health and Safety Requirements

Many of the measures that we are taking to reduce the risk of COVID-19 transmission require affirmative participation and strict compliance. By way of example, you will be required to engage in social distancing, to wear masks or other face coverings, not to attend class or work if symptomatic or sick, to notify the Dean of Students promptly if you have tested positive or been diagnosed with COVID-19 or have, within the past 14 days, had close contact with someone who has tested positive for or has been diagnosed with COVID-19, to isolate and quarantine when required, to limit the size of gatherings, and to observe hand washing, sanitizing, and disinfection protocols. For now, and possibly for the entire academic year, you will not be permitted to invite guests to campus. These requirements will be strictly enforced and violations may result in the imposition of discipline up to and including suspension or dismissal.

### I provide my digital consent and agree to fully abide by the guidelines and policies.

By typing my name below, I understand that I am signing this informed consent electronically. My electronic signature will have the same force and weight as my written signature.

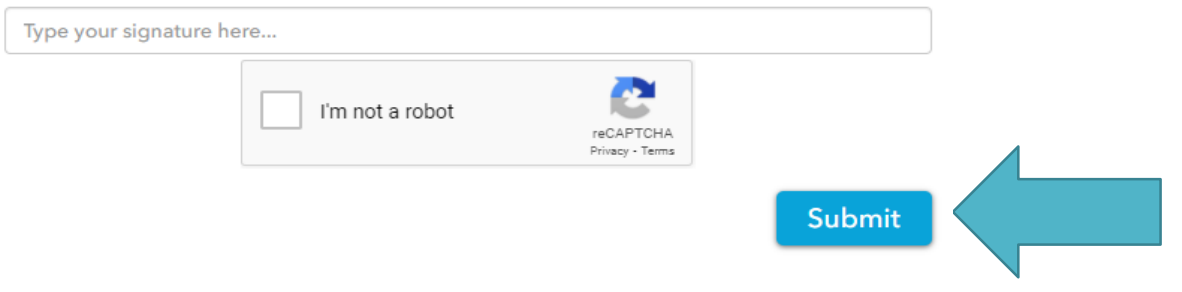

After answering the questions and creating an account, you will see a QR code.

A Green QR code means you are approved to come to campus.

A Red QR code means you are **not** approved to access campus.

Please contact the Health Services Office at (818)252-5172 or (818)252-5238 for further instructions.

# M Health Coach

Your personalized screening code

Today's screening

**Current Status** 

Clear for Work

 $\mathbf{\Sigma}$ 

Xxxxx 07/09/2021

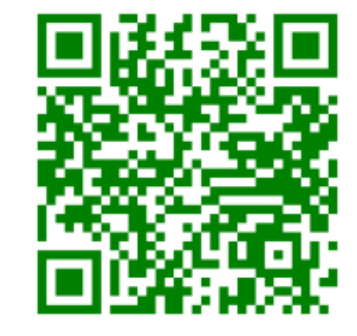

PASSED

Self Screen

Returning users are highly recommended to use the personalized link in the registration email

Would you like to update your current information?

**Update Vaccine Information** 

Uploading Vaccine Card

Scroll down the QR code until you see the section for uploading. To update and upload your vaccine card click on "update vaccine information". For vaccine date:

- If you took a one-dose vaccine, please select the date you received your vaccine.
- If you took a two-dose vaccine, please select the **date of the second dose** that you received your vaccine.

For vaccine type, select the vaccine you received.

Upload of vaccination record is required.

Upload your vaccine card and click "submit".

| Update Your COVID-19 Vaccine Information                      |           | × |
|---------------------------------------------------------------|-----------|---|
| Vaccine Date                                                  |           |   |
| Vaccine Type                                                  | Select    | ~ |
| Upload Vaccination Record (Optional)                          |           |   |
| Drop image here<br>Uploads<br>Upload image (compressed image) | or browse |   |
| Subr                                                          | nit       | _ |

# M Health Coach

Your personalized screening code

Today's screening Current Status

Clear for Work

☑

Xxxxx 07/09/2021

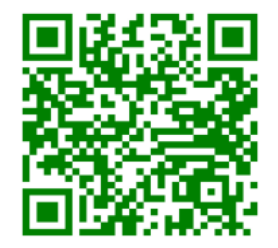

PASSED

Self Screer

Returning users are highly recommended to use the personalized link in the registration email

## **MY PROFILE**

COVID-19 Vaccine Information

Vaccine Date: 07/09/2021

Vaccine Type: Johnson and Johnson

## Uploads

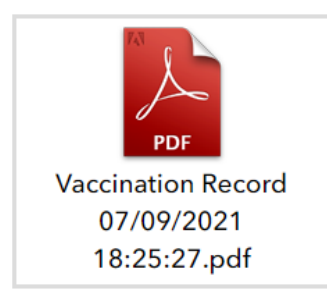

Under "your personalized screening code" you will see your daily QR code along with your name and date of screening.

Under "my profile" you will see the updated vaccine information along with your uploaded vaccine card.

This completes your vaccine upload.